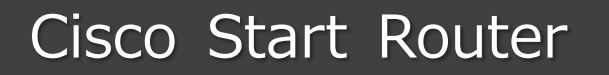

設定マニュアル クイックスタートガイド/PPPoE/LAN 型 Cisco 841M J

2016年3月11日 第1.0版

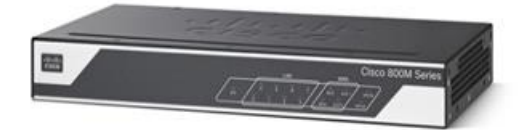

www.networld.co.jp

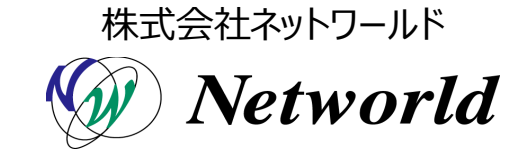

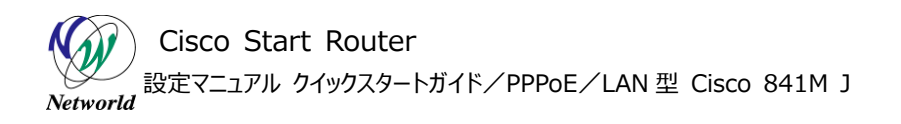

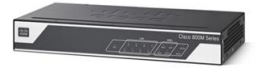

## 改訂履歴

| 1.0 2016年3月11日 ネットワールド ● 新規 | 版番号 | 改訂日        | 改訂者     | 改訂的 | 内容 |
|-----------------------------|-----|------------|---------|-----|----|
|                             | 1.0 | 2016年3月11日 | ネットワールド | •   | 新規 |

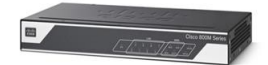

#### 免責事項

- 本書のご利用は、お客様ご自身の責任において行われるものとします。本書に記載する情報については、株式会社ネットワールド(以下弊社)が慎重に作成および管理いたしますが、弊社がすべての情報の正確性および完全性を保証するものではございません。
- 弊社は、お客様が本書からご入手された情報により発生したあらゆる損害に関して、一切の責任を 負いません。また、本書および本書にリンクが設定されている他の情報元から取得された各種情報 のご利用によって生じたあらゆる損害に関しても、一切の責任を負いません。
- 弊社は、本書に記載する内容の全部または一部を、お客様への事前の告知なしに変更または廃 止する場合がございます。なお、弊社が本書を更新することをお約束するものではございません。

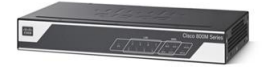

## 表記規則

| 表記                                                                                                    | 表記の意味                                                                                               |
|----------------------------------------------------------------------------------------------------|----------------------------------------------------------------------------------------------------|
| 「」(括弧記号)                                                                                                    | キー、テキストボックス、ラジオボタンなどのオブジェクト                                                                         |
| <b>bold</b> (ボールド文字)                                                                                                    | 入力または選択するシステム定義値                                                                                    |
| <italic>(イタリック文字)</italic>                                                                                                    | 入力または選択するユーザー定義値                                                                                    |
| ──── □ (囲み線)                                                                                                    | 入力または選択するオブジェクト                                                                                     |
| ""(二重引用符記号)                                                                                                    | 表示されるメッセージ                                                                                          |
| (蛍光マーカー)                                                                                                    | 確認するメッセージ                                                                                           |
| 表記の例)<br>(1) ExecJラジオボタンを選<br>(2) テキストボックスに以下の<br>copy running-config <<br>(3) 「コマンドを実行」ボタンを<br>Destination filename<br>Building configuration                                                            | Rします。<br>Jマンドを入力します。<br>File name><br>クリックします。正常に実行されれば、画面に"[OK]"が表示されます。<br>[startup-config]?<br>h |
| CLIIこよる設定<br>CLI機能はルータのコマンドブロンプトで実行可能な設た<br>・ Configure<br>・ Configure<br>・ Copy running-config startup-config<br>コマンドを実行 クリア<br>Destination filename [startup-config]?<br>Building configuration<br>[OK] | をや、全ての05 (11コマンドを入力できます)                                                                            |

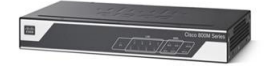

# <u>目次</u>

| 1. はじめに                   | 1  |
|---------------------------|----|
| 1.1 対象製品                  | 2  |
| 1.2 CCP Express のシステム要件   | 2  |
| 1.3 クイックリンク               | 3  |
| 2. システム構成                 | 4  |
| 2.1 ISP から提供されるネットワーク接続情報 | 4  |
| 2.2 使用した機材                | 5  |
| 3. 設定手順                   | 6  |
| 3.1 ケーブルの接続と電源の投入         | 6  |
| 3.2 ユーザーの作成とログイン          | 7  |
| 3.3 クイックセットアップウィザードの実行    | 8  |
| 3.4 アンナンバードインターフェースの設定    | 18 |
| 3.5 DNS フォワーターの設定         | 20 |
| 4. 設定ファイル                 | 26 |

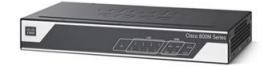

# 1. はじめに

本書は、Cisco Configuration Professional Express(以下 CCP Express)のクイックセッ トアップウィザードとアドバンスドセットアップを使用して Cisco 841M Jシリーズの製品の初期セットアップ を実行する手順を説明した資料です。CCP Express は、Web UI を備えた組み込みのデバイス管理 ツールです。CCP Express のクイックセットアップウィザードを使用すると、WAN、LAN、およびセキュリテ ィなど、製品の基本設定を迅速に実行できます。CCP Express のアドバンスドセットアップを使用すると、 WAN、LAN、およびセキュリティなど、製品の詳細設定を簡単に実行できます。CCP Express に初め てログインすると、新しいユーザーの作成が要求されます。製品の初期セットアップは、作成した新しいユ ーザーの権限で実行します。製品は、PPPoE を使用して ISP から LAN 型のパブリック IP アドレスを取 得します。製品の初期セットアップが完了すると、製品に接続した PC やサーバーが安全にインターネット に接続できるようになります。

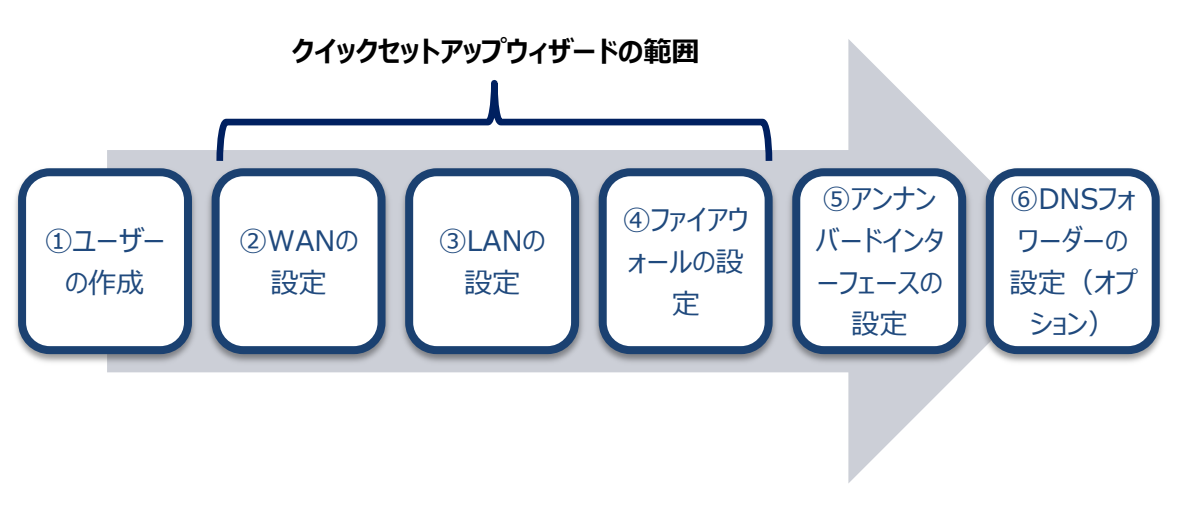

#### 図1 本書で実行する設定

本書を含む Cisco 841M Jシリーズのクイックスタートガイドは、WAN 側インターフェースの IP アドレス の割り当て方式毎、および冗長 WAN 回線用に提供しています。前者は契約先の回線事業者によって、 PPPoE、DHCP、および手動設定の3つに分類できます。PPPoEは、さらに端末型払い出し方式とLA N型払い出し方式の2つに分類できます。一般的に、PPPoEはNTT、DHCPと手動設定はNTT以 外の回線事業者で使用されます。また、PPPoEの端末型の場合、パブリック IP アドレスが固定されるか、 あるいは動的に変わるかは契約内容によります。WAN 回線の契約内容をご確認のうえ、該当するクイッ クスタートガイドを選択してください。

- クイックスタートガイド/PPPoE/端末型
- クイックスタートガイド/PPPoE/LAN 型(本書)
- クイックスタートガイド/DHCP

Cisco Start Router 設定マニュアル クイックスタートガイド/PPPoE/LAN型 Cisco 841M J

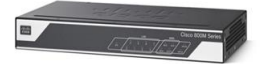

- クイックスタートガイド/手動設定
- *クイックスタートガイド/マルチホーム*

安全上のガイドライン、ハードウェアの機能、および製品の設置については、Cisco Systems (以下 Cisco) 社が提供するハードウェアインストレーションガイドをご参照ください。

 ハードウェアインストレーションガイド: <u>http://www.cisco.com/cisco/web/support/JP/docs/RT/BranchRT/800RT/I</u> <u>G/011/800M\_HIG.pdf</u>

Cisco 社のハードウェアインストレーションガイドには、製品の初期セットアップを支援する、次の有用な 情報が掲載されています。

- 安全上の重要な注意事項
- 正面図や背面図で説明される、製品の外観と全般的な機能
- LED、メモリー、電源モジュールなどのハードウェアの仕様
- SKU 情報
- ゴム製の脚、ブラケット、皿小ネジなどの、注文毎の製品同梱品
- 卓上、壁面、またはラックへの製品の設置手順
- アースおよび電源の接続手順

#### 1.1 対象製品

本書を使用して製品の初期セットアップを実行できる製品は、以下のとおりです。

#### 表1 本書の対象製品

| C841M-4X-JSEC/K9 | C841M-4X-JAIS/K9 | C841M-8X-JAIS/K9 |
|------------------|------------------|------------------|
|                  |                  |                  |

#### 1.2 CCP Express のシステム要件

CCP Express を使用できる Cisco IOS および Web ブラウザーは、次のとおりです。

- Cisco IOS 15.2(4)M2~、または 15.3(1)T~、セキュリティ機能は 15.5(1)T~
- Microsoft Internet Explorer 10
- Google Chrome 17~

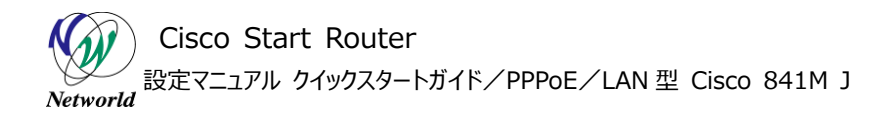

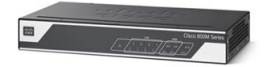

• Mozilla Firefox 10~

## 1.3 クイックリンク

Cisco 841M Jシリーズの公式の情報は、以下の URL から入手できます。

- Cisco Start Router ホーム: http://www.cisco.com/web/JP/smb/c800m/index.html
- 製品カタログ: http://www.cisco.com/web/JP/product/catalog/pdf/1082\_en\_start\_catalo g.pdf
- データシート:
   <a href="http://www.cisco.com/web/JP/smb/c800m/docs/c800mj\_data\_sheet\_c7">http://www.cisco.com/web/JP/smb/c800m/docs/c800mj\_data\_sheet\_c7</a>
   8-732678.pdf
- サポートコミュニティ:
   <a href="https://supportforums.cisco.com/ja/start">https://supportforums.cisco.com/ja/start</a>
- よくある質問:
   http://www.cisco.com/web/JP/smb/c800m/c800m-faq.html
- サポート窓口: http://www.cisco.com/web/JP/smb/c800m/c800m-support.html

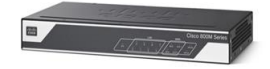

# 2. システム構成

製品の初期セットアップの手順は、以下の構成で説明します。

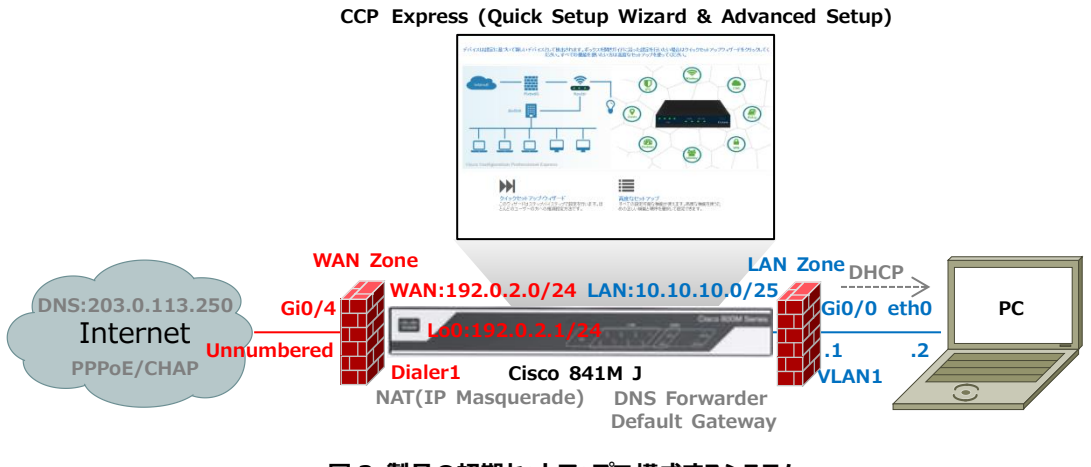

図 2 製品の初期セットアップで構成するシステム

PCは、製品から DHCP で自動的に割り当てられた IP アドレスを使用して、既定の VLAN に接続しま す。DHCP では、製品の LAN 側 IP アドレスを DNS サーバー、およびデフォルトゲートウェイとした情報も 配布されます。製品の初期セットアップが完了すると、製品は、ISP に CHAP 認証の PPPoE を使用して 接続します。PPPoE の接続が確立すると、製品は、ISP から割り当てられた IP アドレス、および DNS サ ーバーを使用して、インターネットに接続します。PC は、製品を経由してインターネットに接続します。このと き、製品の IP マスカレード機能によって、製品の WAN 側 IP アドレスが PC の送信元 IP アドレスとして 使用されます。また、製品の DNS フォワーダー機能によって、DNS クエリーが DNS サーバーに転送されま す。製品の WAN 側と LAN 側には既定のファイアウォール設定が適用され、悪意のある接続からネットワ ークが保護されます。

## 2.1 ISP から提供されるネットワーク接続情報

接続先の ISP から提供されるネットワーク接続情報は、以下のとおりです。

| WAN 接続タイプ     | PPPoE                | LAN 型払い出し |
|---------------|----------------------|-----------|
| DNS サーバー      | 203.0.113.250        | 固定        |
| IP アドレス       | 192.0.2.1/24         | 固定        |
| PPPoE 認証プロトコル | CHAP                 |           |
| PPPoE ユーザー名   | networld@example.com |           |

#### 表 2 本書で使用したネットワーク接続情報

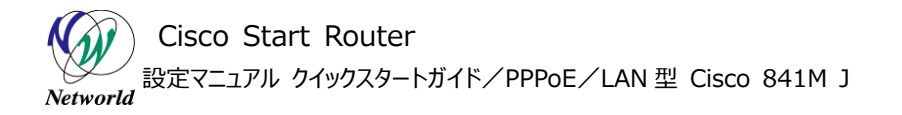

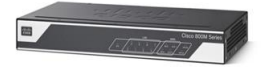

| PPPoE パスワード | password |
|-------------|----------|
| MTU サイズ     | 1454byte |
| MSS サイズ     | 1414byte |

## 2.2 使用した機材

本書で使用した機材は、以下のとおりです。

#### 表3 本書で使用した機材

| 機材                | 製品型番または名称                  | 備考            |
|-------------------|----------------------------|---------------|
| Cisco 841M J シリーズ | C841M-4X-JAIS/K9 15.5(3)M  |               |
| デバイス管理ツール         | CCP Express 3.1.2          |               |
| PPPoE サーバー        | ppp 2.4.5-10 x64, rp-pppoe |               |
|                   | 3.10-11 x64                |               |
| PC                | Windows 7 x64 Professional | DHCP クライアント有効 |
|                   | SP1                        |               |
| Web ブラウザー         | Internet Explorer x64      |               |
|                   | 11.0.9600.18163            |               |

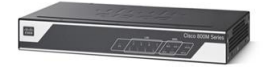

# 3. 設定手順

Cisco 841M J シリーズの製品の初期セットアップを実行します。

## 3.1 ケーブルの接続と電源の投入

製品に電源ケーブルと LAN ケーブルを接続し、電源を入れます。

(1) 製品の電源を入れ、「SYS」LED が緑点灯するまでしばらく待ちます。 製品の起動には 2 分程度 の時間がかかります。

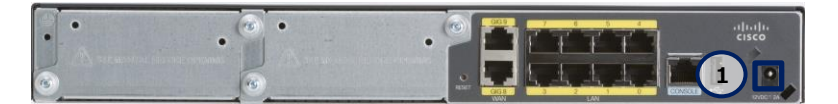

図3 電源ポート(C841M-8X-JAIS/K9の場合)

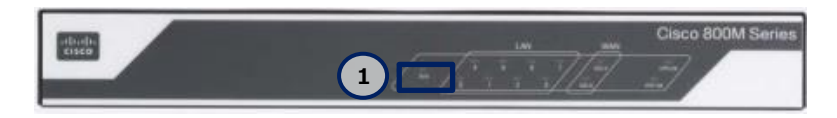

図 4 SYS LED (緑点灯) (C841M-8X-JAIS/K9の場合)

(2) 製品と WAN 回線、および製品と PC を図 2 のとおりに LAN ケーブルで接続します。 PC には、製品の DHCP サーバー機能で 10.10.10.0/25 の範囲内の IP アドレスが自動的に割り当てられます。 IP アドレスの割り当てには 1 分程度の時間がかかります。ここでは Gi0/0 に PC を接続していますが、 実際は LAN 側のすべてのインターフェースを使用できます。 WAN 側のインターフェースは Gi0/4 を使用 します。 WAN 側のインターフェースは既定でシャットダウンされています。 LAN が接続されると、「LAN」L ED が緑点灯(接続確立)または緑点滅(データ伝送中)します。

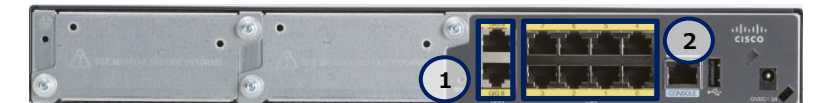

図 5 WAN ポートと LAN ポート (C841M-8X-JAIS/K9 の場合)

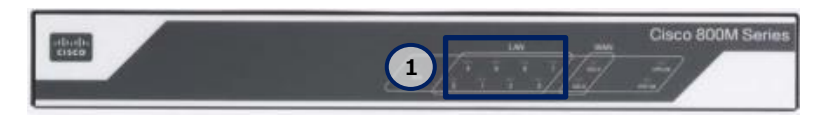

図 6 LAN LED (緑点灯または緑点滅) (C841M-8X-JAIS/K9の場合)

Cisco Start Router 設定マニュアル クイックスタートガイド/PPPoE/LAN型 Cisco 841M J

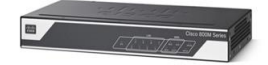

## 3.2 ユーザーの作成とログイン

新しいユーザーを作成し、CCP Express にログインします。

(1) PC の Web ブラウザーを起動し、HTTP で CCP Express に接続します。CCP Express の既 定の IP アドレスは、10.10.10.1 です。この IP アドレスを変更すると、CCP Express に接続できな くなるのでご注意ください。なお、HTTPS で CCP Express に接続することもできます。

| C D C http://10.10.10.1/ | • X |
|--------------------------|-----|
| A http://10.10.10.1/     |     |

(2) CCP Express にログインします。ユーザー名に cisco、パスワードに cisco を入力し、「OK」ボタ ンをクリックします。このユーザーは製品の初期状態時のみ存在するワンタイムユーザーで、一度でも製 品へのログインに使用するとシステムから削除されます。

| Windows セキュリティ                                                                                                    |
|----------------------------------------------------------------------------------------------------|
| The server 10.10.10.1 is asking for your user name and password.<br>The server reports that it is from level_15 or view_access. |
| Warning: Your user name and password will be sent using basic authentication on a connection that isn't secure.                 |
| 1 cisco     2 ●●●●●     資格情報を記憶する                                                                                               |
| 3 OK キャンセル                                                                                                    |

図 8 ワンタイムユーザーで CCP Express にログイン

(3) 新しいユーザーを作成します。「ユーザ名」テキストボックスに新しいユーザーの名前、「新しいパスワ ード」テキストボックスに新しいユーザーのパスワード、「新しいパスワードの再入力」テキストボックスに直 前で入力したパスワードと同じパスワードを入力し、「はい」ボタンをクリックします。ここで作成したユーザ ーには、特権レベルのアクセス権が付与されます。ここで新しいユーザーを作成せずにダイアログを閉じて しまうと、再設定の前に製品の初期化が必要になりますのでご注意ください。

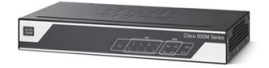

| 新規ユーザの作成                                         |
|--------------------------------------------------|
| ユーザ名 cisco このユーザ名は一時的なユーザです。新規ユーザを作成し、ログインして下さい。 |
| ユーザ名: <b>1</b> networld ×                        |
| 新しいパスワード: 2 ••••••                               |
| 新しいパスワードの再(3) ••••••                             |
|                                                  |
|                                                  |
| 4 Idu                                            |

図 9 新しいユーザーの作成

(4) 認証画面が再度表示されるので、先の手順で作成した新しいユーザーで CCP Express にログ インします。ユーザー名とパスワードに手順(3)で設定した値を入力し、「OK」ボタンをクリックします。

| Windows セキュリティ                                                                                                    |
|----------------------------------------------------------------------------------------------------|
| The server 10.10.10.1 is asking for your user name and password.<br>The server reports that it is from level_15 or view_access. |
| Warning: Your user name and password will be sent using basic authentication on a connection that isn't secure.                 |
| 1 networld<br>2 ●●●●●●●●<br>資格情報を記憶する                                                                                           |
| 3 OK キャンセル                                                                                                    |

図 10 新しいユーザーで CCP Express にログイン

## 3.3 クイックセットアップウィザードの実行

CCP Express のクイックセットアップウィザードを実行し、製品の WAN、LAN、およびセキュリティを設定します。

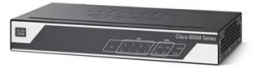

#### (1) クイックセットアップウィザードを実行します。「クイックセットアップ・ウィザード」ボタンをクリックします。

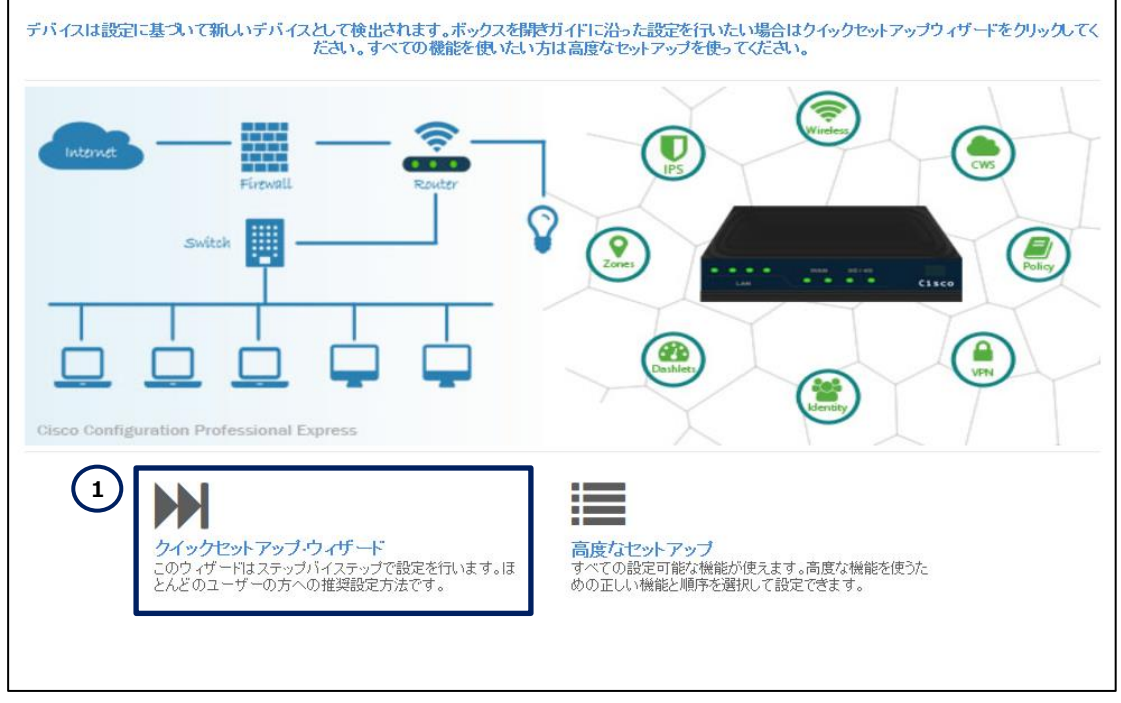

図 11 クイックセットアップウィザードの実行

(2) クイックセットアップウィザードを実行するための注意事項と、必要な情報または環境を確認します。 画面に表示されているメッセージと、「チェックリストはこちら」リンクラベルをクリックして表示されるメッセー ジを確認し、クイックセットアップウィザードを実行する準備をします。準備が完了したら、「始める」ボタン をクリックします。

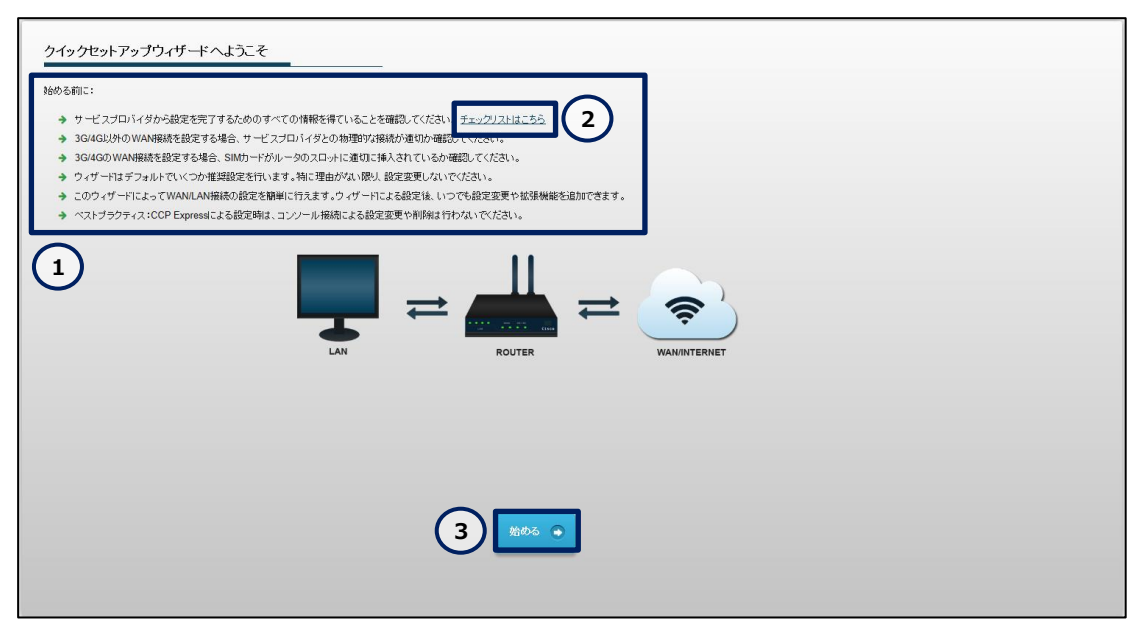

図 12 クイックセットアップウィザードの準備

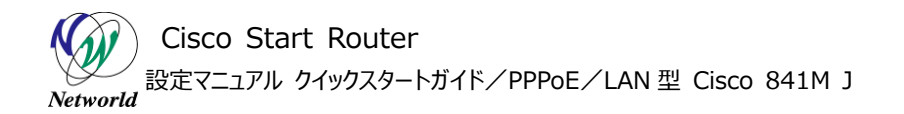

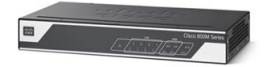

| CheckList 😢                                                                           |
|---------------------------------------------------------------------------------------|
| ルータ IP アドレス:                                                                          |
| ✓ 静的IPアドレスであるか、動的に割りあてられるかについてはサービスプロバイダに確認してください。                                    |
| ✔ もし静的アドレスが割りあてられる場合は、IPアドレスとサブネットマスク情報を手元に控えておい<br>て下さい。                             |
| ✓ 同様にIPv6アドレスを設定する場合はサービスプロバイダから提供されたアドレスを控えておいて<br>ください。                             |
| DNSサーバ:                                                                               |
| ✓ DNSサーバに静的IPアドレスを使用するかどうか、サービスプロバイダに確認してください                                         |
| PPPoE ユーザ名とパスワード:                                                                     |
| ✓ PPPoEオプションが有効になっているときはPAP・CHAPの認証メカニズムを選択し、サービスブ<br>ロバイダから提供されたユーザ名・バスワードを入力してください。 |
|                                                                                       |
|                                                                                       |
|                                                                                       |

図 13 クイックセットアップウィザードのチェックリスト

- (3) 基本設定を実行します。「\*」ラベルが記載された設定は、必須の設定です。
  - ①「ルータ名」テキストボックスに製品のホスト名を入力します。
  - ②「ドメインネーム」テキストボックスに製品のドメイン名を入力します。ドメイン名が未定の場合は、仮のドメイン名を入力してください。ドメイン名の設定は、クイックセットアップウィザードによる製品の初期セットアップの完了後に変更できます。
  - ③ 「タイムゾーン」ドロップダウンリストで(GMT+09:00) Osaka, Sapporo, Tokyo を選 択します。
  - ④ 「次」ボタンをクリックします。

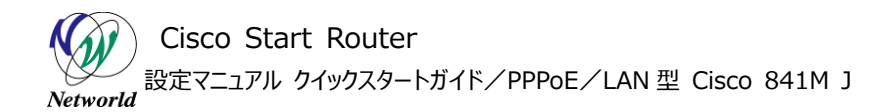

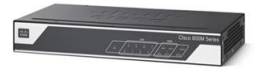

| クイックセットアップ・ウィザード        | <b>.</b> |   |                  |       | 確認し適用する |
|-------------------------|----------|---|------------------|-------|---------|
| 基本設定<br>ルータな: 1 G841MJ  |          |   | ヘルプとヒント <b>0</b> |       |         |
| FX12R-A* networld co.jp | × (2     | 2 | • 記号 *** は必須項目?  | 行します。 |         |
|                         | Ŷ        |   |                  |       |         |
|                         |          |   |                  |       |         |
|                         |          |   |                  |       |         |
|                         |          |   |                  |       |         |
|                         |          |   |                  |       |         |
|                         |          |   |                  | (     | 4       |
|                         |          |   |                  |       |         |
|                         |          |   |                  |       |         |

図 14 基本設定

- (4) プライマリ WAN の設定を実行します。「\*」ラベルが記載された設定は、必須の設定です。
  - 「WAN 接続タイプ」ドロップダウンリストから Ethernet(Direct / PPPOE)を選択します。
  - ②「インターフェイス」ドロップダウンリストから GigabitEthernet0/4 を選択します。
  - ③「ISP から直接 DNS サーバ情報を取得する」チェックボックスのチェックを外します。
  - ④ 「プライマリDNS」テキストボックスに ISP から提供されたプライマリーDNS サーバーの IP アドレ スを入力します。本書では、表 2 のとおり、203.0.113.250 を使用しています。
  - ⑤ 「セカンダリ DNS」テキストボックスに ISP から提供されたセカンダリーDNS サーバーの IP アドレスを入力します。
  - ⑥「ISP から自動的に取得する」チェックボックスのチェックを外します。
  - ⑦ 「IP アドレス」テキストボックスに ISP から提供されたパブリック IP アドレスを入力します。本書では、表 2 のとおり、**192.0.2.1** を使用しています。
  - ⑧「Subnet Mask」テキストボックスに ISP から提供されたパブリック IP アドレスのサブネットマス クを入力します。本書では、表 2 のとおり、255.255.255.0 を使用しています。
  - ⑨「NAT を有効にする」チェックボックスにチェックを入れます。
  - ⑩ 「IPv6 を有効にする」チェックボックスのチェックを外します。
  - ⑪ 「PPPoE を有効化」チェックボックスにチェックを入れます。
  - 「PAP」チェックボックスのチェックを外します。
  - 「CHAP」チェックボックスにチェックを入れます。
  - ④「ユーザー名」テキストボックスに ISP から提供された PPPoE ユーザー名を入力します。本書では、表 2 のとおり、networld@example.com を使用しています。

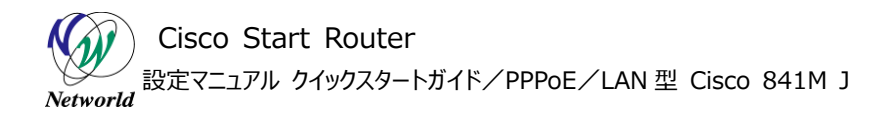

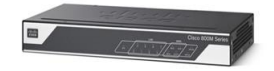

- ⑤「パスワード」テキストボックスに ISP から提供された PPPoE パスワードを入力します。本書では、表2のとおり、password を使用しています。
- ⑥「パスワードを確認」テキストボックスに直前で入力したパスワードと同じパスワードを入力します。
- 1 「詳細設定」リンクラベルをクリックします。
- IMTU サイズ」テキストボックスに ISP から指定された MTU サイズを入力します。本書では、
   表 2 のとおり、1454 を使用しています。
- ⑨「MSS サイズ」テキストボックスに ISP から指定された MSS サイズを入力します。本書では、
   表 2 のとおり、1414 を使用しています。
- 20 「次」ボタンをクリックします。

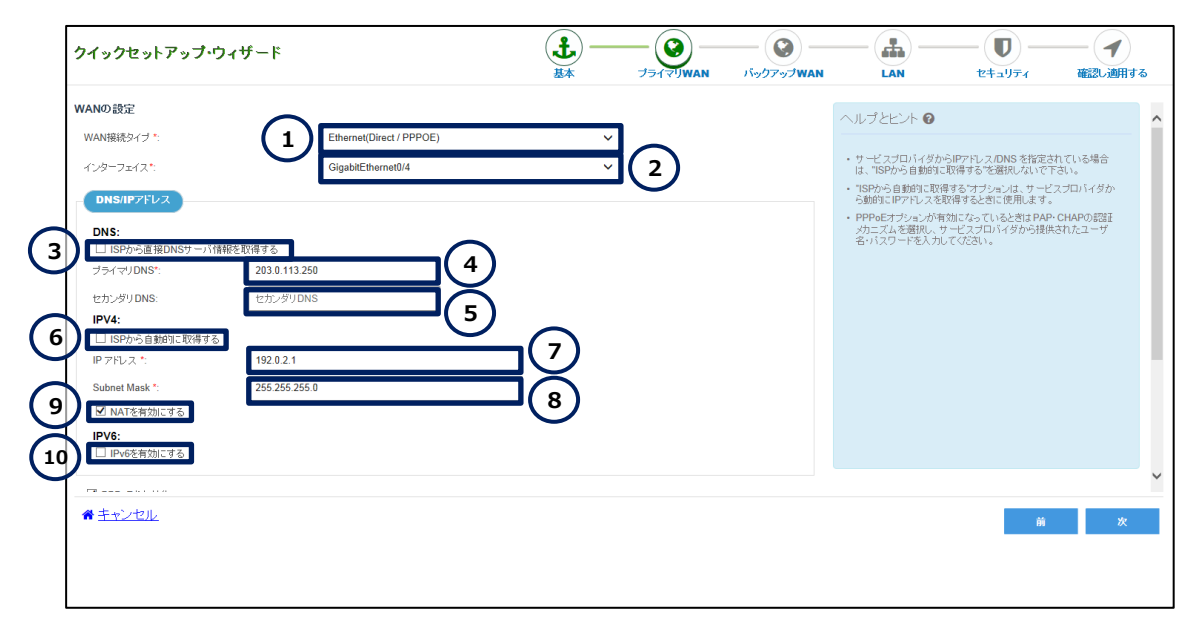

#### 図 15 プライマリ WAN の設定

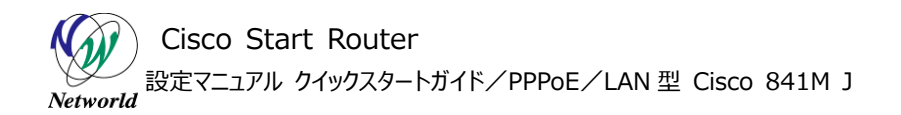

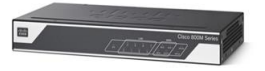

| クイックセットアップ・ウィ                                                                                                    | ザード                                                     | <b>.</b> | <br>バックアップWAN  |                                                                                                    | - <b>D</b> -<br><del>2</del> <del>1</del>                                                       | <b>イ</b><br>確認し適用する                                                                                                    |
|----------------------------------------------------------------------------------------------------|---------------------------------------------------------|----------|----------------|----------------------------------------------------------------------------------------------------|-------------------------------------------------------------------------------------------------|----------------------------------------------------------------------------------------------------|
| セカンダリDNS:<br>IPV4:<br>□ SPから自動的に取得する。<br>IP アドレス *:<br>Subnet Mask *:<br>□ NATを有効にする<br>IPV6:<br>□ IPv6を有効にする<br>IV PPPロをを有効にする<br>I 11<br>FS数と2520<br>ダ(12)<br>2 - 7<br>パスワード*:<br>パスワード*:<br>パン | 192.0.2.1<br>255.255.0<br>AP 13 14<br>mple.com 15<br>16 |          | (17)<br>(1965) | <ul> <li>ヘルブとヒント●</li> <li>・ サービスブロバイダから<br/>は、「SPから自動的にこい<br/>うちから自動的にアレスス数</li> <li>・ PPPeeゴインタンが有<br/>シカニズムを選択し、サ<br/>名・バスワードを入力い</li> </ul> | IPアドレスDNS を指定。<br>料理するで着限しないで一<br>博考ると対していたなっていたどきはAPA<br>になっていたどきはAPA<br>ビスプロレイダから提供<br>てんださい。 | Sh.T.1 / る場合<br>Fa.v.<br>(フロルイダか<br>(マロルイダか<br>(マロルの) (設立<br>(マロルイダか<br>(マロルイダか)<br>(マロルイダか)<br>(マロルイ<br>(マロルイ<br>(マロルイ<br>(マロ)<br>(マロ)<br>(マロ)<br>(マロ)<br>(マロ)<br>(マロ)<br>(マロ)<br>(マロ) |

図 16 プライマリ WAN の設定(つづき)

| クイックセットアップ・ウ          | ィザード          |   | ער פידלאיאז |                                                                |                                                           | <ul> <li>イ</li> <li>確認し適用する</li> </ul> |
|-----------------------|---------------|---|-------------|----------------------------------------------------------------|-----------------------------------------------------------|----------------------------------------|
| □ ISPから自動的に取得する       |               |   |             | 1172E21 8                                                      |                                                           | ^                                      |
| IP PEUX *             | 192.0.2.1     |   |             |                                                                |                                                           |                                        |
| Subnet Mask *:        | 255.255.255.0 |   |             | <ul> <li>サービスプロバイダから<br/>は、"ISPから自動的に再</li> </ul>              | SIPアドレス/DNS を指定。<br>取得する"を選択しないで                          | されている場合<br>下さい。                        |
| ✓ NATを有効にする           |               |   |             | ・"ISPから自動的に取得                                                  | する"オブションは、サービ                                             | ビスブロバイダか                               |
| IPV6:<br>□ IPv6を有効にする |               |   |             | ら知りにIPアトレスを取<br>・ PPPoEオブションが有な<br>メカニズムを選択し、サ<br>名・バスワードを入力し、 | (骨りるとさに)使用しより<br>肋こなっているときは PAI<br>ービスブロバイダから提(<br>てください。 | 。<br>P·CHAPの認証<br>共されたユーザ              |
| ☑ PPPoEを有効化           |               |   |             |                                                                |                                                           |                                        |
| 接続と認証<br>タイブ: □ PAP ☑ | СНАР          | â | 細設定法非表示にする  |                                                                |                                                           |                                        |
| ユーザー名*: networld@     | example.com   |   |             |                                                                |                                                           |                                        |
| バスワード*:               |               |   |             |                                                                |                                                           |                                        |
| バスワードを確認*: •••••••    |               |   |             |                                                                |                                                           |                                        |
| MTU1 18 1454          |               |   |             |                                                                |                                                           |                                        |
| MSS#1-12*             |               |   |             |                                                                |                                                           |                                        |
| 1414                  |               |   |             |                                                                |                                                           | (20) 🗸                                 |
| ☆ <u>キャンセル</u>        |               |   |             |                                                                | Ĥ                                                         | *                                      |
|                       |               |   |             |                                                                |                                                           |                                        |
|                       |               |   |             |                                                                |                                                           |                                        |
|                       |               |   |             |                                                                |                                                           |                                        |

図 17 プライマリ WAN の設定(詳細設定)

(5) バックアップ WAN は設定しません。マルチホーム環境の場合は、バックアップ WAN を設定すること で製品の WAN 側ネットワークの可用性を向上できます。「次」ボタンをクリックします。

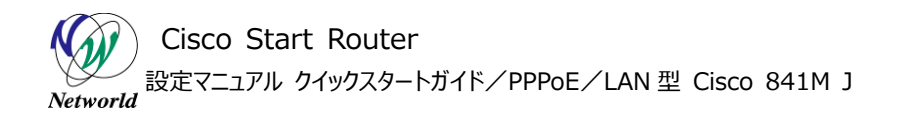

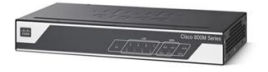

| クイックセットアップ・ウィザード | * J=1 | - () |                                                             |                                            |                          |
|------------------|-------|------|-------------------------------------------------------------|--------------------------------------------|--------------------------|
| バックアップWAN        |       |      |                                                             |                                            |                          |
| □ バックアップWANを有効化  |       |      | ~~~~~~~~~~~~~~~~~~~~~~~~~~~~~~~~~~~~~~                      |                                            |                          |
|                  |       |      | <ul> <li>サービスプロバイダ<br/>から自動的に取得</li> </ul>                  | からIPアドレスを指定されて<br>する。を選択しないで下さい。           | ている場合は、"ISP              |
|                  |       |      | <ul> <li>"ISPから自動的に!<br/>ら動的にIPアドレス</li> </ul>              | 図得する"オブションは、サー<br>を取得するときに使用します            | -ビスブロバイダか<br>す。          |
|                  |       |      | <ul> <li>PPPoEオブションが<br/>カニズムを選択し、<br/>バスワードを入力し</li> </ul> | 「有効になっているときは P.<br>サービスブロバイダから提供<br>てください。 | AP・CHAPの認証メ<br>共されたユーザ名・ |
|                  |       |      |                                                             |                                            |                          |
|                  |       |      |                                                             |                                            |                          |
|                  |       |      |                                                             |                                            |                          |
|                  |       |      |                                                             |                                            |                          |
|                  |       |      |                                                             |                                            |                          |
|                  |       |      |                                                             |                                            |                          |
|                  |       |      |                                                             |                                            | $\sim$                   |
|                  |       |      |                                                             |                                            |                          |
| ★ <u>キャンセル</u>   |       |      |                                                             | 前                                          | 次                        |
|                  |       |      |                                                             |                                            |                          |
|                  |       |      |                                                             |                                            |                          |
|                  |       |      |                                                             |                                            |                          |

図 18 バックアップ WAN の設定

(6) LAN の設定を確認します。ここでは既定の VLAN と既定の DHCP プールを使用します。既定の VLAN では、すべての LAN 側インターフェースが VLAN1 に割り当てられます。既定の DHCP プールで は、10.10.10.0/25 の範囲の IP アドレスが VLAN1 用に確保されます。ただし、製品の既定の LA N 側 IP アドレスである 10.10.10.1 は、DHCP プールから除外されています。 VLAN や DHCP プー ルの設定は、クイックセットアップウィザードによる製品の初期セットアップの完了後に変更できます。「次」 ボタンをクリックします。

| クイックセットアップ・ウ                      | ィザード                                                           |                       |      | バックアップWAN |                    |                     |                  |
|-----------------------------------|----------------------------------------------------------------|-----------------------|------|-----------|--------------------|---------------------|------------------|
| LAN設定<br>CCP Expressはすでに126のアドレスを | 2布可能な10.10.10.000HCPブールを設定しています。LANキットワークにこのU                  | DHCPブールを利用できま         | Ŧ.   | 1         | ヘルプとヒント 🕑          | 定情報を表示しています         |                  |
| > LANネットワーク                       | 10.10.10.0 🗸                                                   |                       |      |           | ・DHCPの編集や新潟<br>ださい | RIFMCETTULIA, DHUPE | GEBBUBU CITIS CK |
| > サブネットマスク                        | 255.255.255.128 🗸                                              |                       |      |           |                    |                     |                  |
| >利用可能なIPサイズ                       | ルータを含む126のホスト 🗸                                                |                       |      |           |                    |                     |                  |
| > LAN Interface                   | GigabitEthernet0/0, GigabitEthernet0/1, GigabitEthernet0/2, Gi | gabitEthernet0/3, Vla | n1 🗸 |           |                    |                     |                  |
|                                   |                                                                |                       |      |           |                    |                     | (2)              |
|                                   |                                                                |                       |      |           |                    | 莆                   | *                |

図 19 LAN の設定

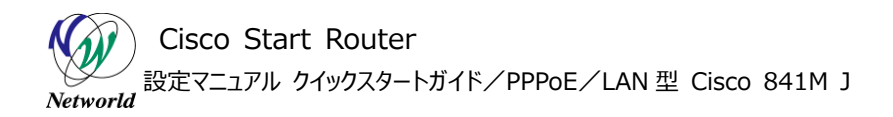

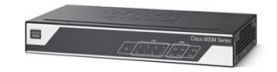

(7) ファイアウォールの設定を実行します。既定のファイアウォールポリシーでは、WAN 側から発信され るすべてのトラフィックがブロックされます。また、LAN 側から発信されるトラフィックは、HTTP/HTTPS/S MTP/POP3/IMAP/SIP/FTP/DNS/ICMPのみ許可されます。ファイアウォールポリシーの設定は、ク イックセットアップウィザードによる製品の初期セットアップの完了後に変更できます。

- ① 「ファイアウォール機能を有効化」チェックボックスにチェックを入れます。
- ② 「基本的なトラフィックを許可するポリシーを作成する(推奨)」チェックボックスにチェックを入 れます。

| クイックセットアップ・ウィザード                                                                                                    | <b>.</b> | <br> |         | -U                                                                                              | 確認し適用する                                                                 |
|----------------------------------------------------------------------------------------------------|----------|------|---------|-------------------------------------------------------------------------------------------------|-------------------------------------------------------------------------|
| セキュリティの設定 (1) アウイアウオール種慾を有効に ルーラは、セキュリティ環聴を有することができます (2) (2) (2) (3) (4) (4) (5) (4) (5) (5) (5) (5) (5) (5) (5) (5) (5) (5 |          |      | ヘルブとヒント | 出こするとLANWANイン<br>されます。<br>プラルトイオリンーにより、<br>プクを許可したイリンーにより、<br>パンを許可した。<br>にのオプションは、ドロ<br>か可能です。 | ターフェイスは、セ<br>動えトラフィック<br>ガロックれるた<br>株式するオンプショ<br>PやHTPSだどの<br>ます。またポリシー |
| ★ <u>キャンセル</u>                                                                                                    |          |      |         | ÷                                                                                               | 3                                                                       |

③ 「次」ボタンをクリックします。

図 20 ファイアウォールの設定

(8) クイックセットアップウィザードで実行する設定内容を確認します。「設定」ボタンをクリックします。

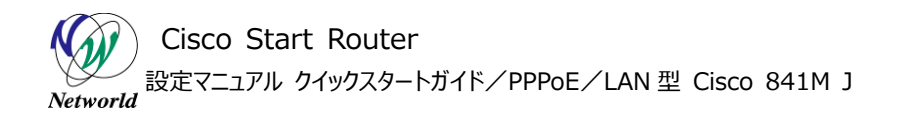

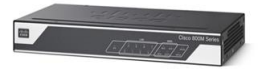

| クイックセットアップ・ウィザート                                                                                                    | *                                                                                                    | <b>し</b><br>し<br>し<br>し<br>し<br>し<br>し<br>し<br>し<br>し<br>し<br>し<br>し<br>し |                                                                                                    | )                                                                                                    |
|----------------------------------------------------------------------------------------------------|----------------------------------------------------------------------------------------------------|---------------------------------------------------------------------------|----------------------------------------------------------------------------------------------------|----------------------------------------------------------------------------------------------------|
| ≪基本                                                                                                    | ✔ プライマリWAN                                                                                                    | 🗙 バックアップWAN                                                               | 🗸 LAN                                                                                                    | ✔ セキュリティ                                                                                                    |
| <ul> <li>・ルーラ名:C841HJ</li> <li>・ドメインオーム/networld.co.jp</li> <li>・タイムソーン (GMT+09:00) Osaka, Sapporo,<br/>Tokyo</li> <li>&gt; DNSサーバ(新時)(203.0.113.250)</li> </ul> | <ul> <li>&gt; WAN-(ンターフェイス: GigabilEthernet0/4</li> <li>&gt; (pv/t: 純約(192.0.2.1)</li> <li>&gt; (pv/t: 純約(192.0.2.1)</li> <li>&gt; (pv/t: 未設定</li> <li>&gt; NAT: 有効化</li> <li>&gt; PPP0E: 有効化</li> </ul> | 設定されていません                                                                 | ▶LAN-インターフェイス: Vian 1 with switch ports<br>GigabiliEthernet<br>▶LANキットワーク: 10:10.10.0<br>▶サブネットマスク: 255 255 255 128 | > WAR・ノーン・GigabilEthernetU4<br>> LAR・ノーン・Vian 1 with switch ports<br>GigabilEthernet<br>ラーフォルトネリンーのパキ家にはギゴ http. https.<br>smtp. pop3. imap. sip. ftp. dns. icmp) |
| にけどュ∽                                                                                                    |                                                                                                    |                                                                           |                                                                                                    |                                                                                                    |
|                                                                                                    |                                                                                                    |                                                                           |                                                                                                    |                                                                                                    |
|                                                                                                    |                                                                                                    |                                                                           |                                                                                                    |                                                                                                    |
|                                                                                                    |                                                                                                    |                                                                           |                                                                                                    | 4 Bite                                                                                                    |
|                                                                                                    |                                                                                                    |                                                                           |                                                                                                    |                                                                                                    |

図 21 設定の要約

(9) クイックセットアップウィザードで実行する設定を確定します。「はい」ボタンをクリックします。

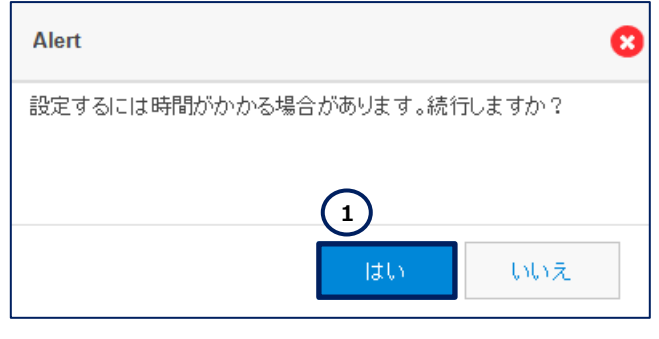

図 22 設定の確定

(10) しばらくすると、クイックスタートアップウィザードで実行した設定が完了します。WAN 接続テストを 実行します。「WAN 接続テスト」ボタンをクリックします。何もしないと 10 秒後に自動的に CCP Expr ess のダッシュボードにリダイレクトされてしまうのでご注意ください。

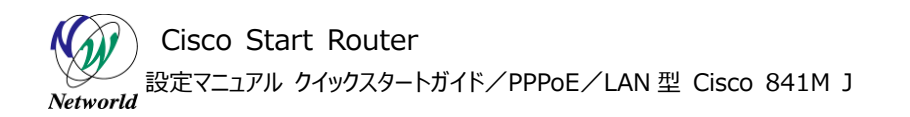

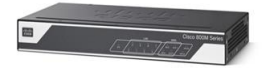

| おめでとう!正常にルータの設定が完了しました |  |
|------------------------|--|
| ダッシュボードに戻る 5秒          |  |
|                        |  |

図 23 設定の完了

(11) ISP から割り当てられた IP アドレスと DNS サーバーの情報でインターネットに接続できることを確認します。「ダッシュボードに移動」ボタンをクリックします。

| WAN接続テスト                                                                                                    |  |  |  |  |
|----------------------------------------------------------------------------------------------------|--|--|--|--|
| <section-header><section-header><text><text><list-item><list-item><list-item><complex-block></complex-block></list-item></list-item></list-item></text></text></section-header></section-header> |  |  |  |  |
|                                                                                                    |  |  |  |  |
|                                                                                                    |  |  |  |  |

図 24 WAN 接続テスト

**(12)** WANが接続されると、「WAN」LEDが緑点灯(接続確立)または緑点滅(データ伝送中) します。また、ISP と PPPoE で正常に接続された場合、「PPP OK」LED が緑点灯します。なお、「PP P OK」LED は、少なくとも 1 つの PPP 接続が確立している場合に緑点灯します。

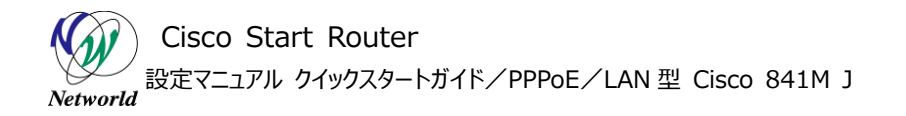

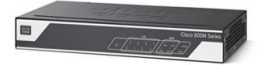

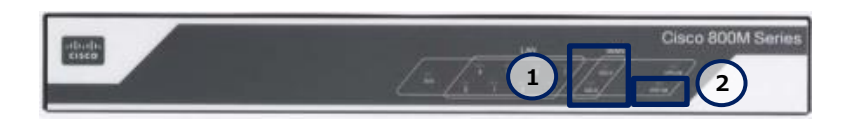

図 25 WAN LED (緑点灯または緑点滅) と PPP OK LED (緑点灯) (C841M-8X-JAIS/K9 の場合)

## 3.4 アンナンバードインターフェースの設定

LAN 型払い出しによるパブリック IP アドレスの割り当てには、アンナンバードインターフェースの設定が必要です。ここでは、ダイヤラーインターフェースをアンナンバードインターフェースとし、IP アドレスの借用元をル ープバックインターフェースとして設定します。

(1) CLI コマンドの実行画面に移動します。「任意のコマンド」ボタンをクリックします。ホーム画面が表示されていない場合は、「ホーム」ボタンをクリックするか、またはショートカットメニューから「CLI の設定」 ボタンをクリックしてください。

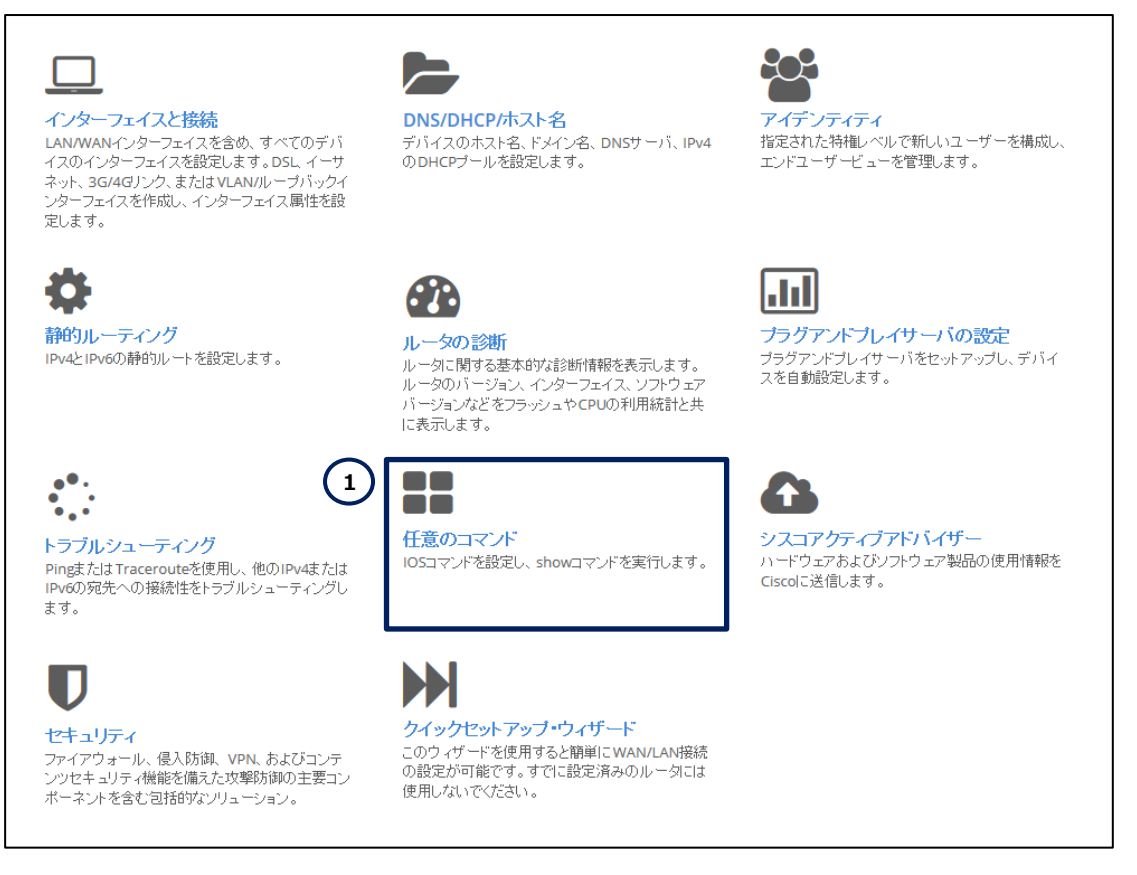

図 26 CCP Express のホーム(任意のコマンド)

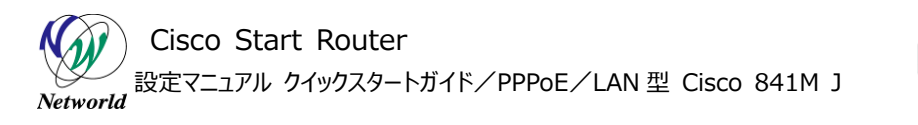

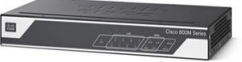

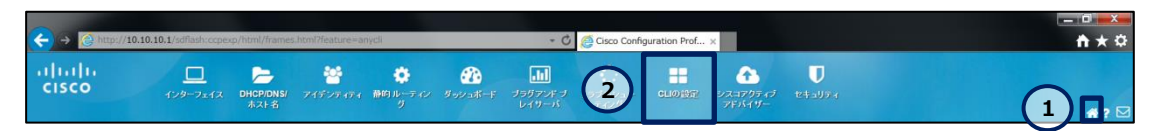

図 27 CCP Express のショートカット(CLI の設定)

(2) ダイヤラーインターフェースを設定します。「Configure」ラジオボタンをクリックします。「Configure」 テキストボックスに interface Dialer 1 と no ip address と ip unnumbered Loopbac
k 0 を複数行で入力します。「コマンドを実行」ボタンをクリックします。コマンドが正常に終了した場合
は、 "コマンドは正常に完了しました。"が表示されます。

| CLIによる設定                                           |   |
|----------------------------------------------------|---|
| CLI繊維はルータのコマンドプロンプトで実行可能な設定や、全てのIOS CLIコマンドを入力できます |   |
| ⊖ Exec<br>● Configure                              |   |
| no ip address<br>ip unnumbered Loopback 0          | Ô |
|                                                    |   |
|                                                    | ^ |
|                                                    |   |
|                                                    |   |
|                                                    |   |
|                                                    | ~ |
|                                                    |   |

#### 図 28 ダイヤラーインターフェースの設定

(3) ループバックインターフェースを設定します。「Configure」ラジオボタンをクリックします。「Configur e」テキストボックスに interface Loopback 0 と ip address 192.0.2.1 255.255.255. 0 を複数行で入力します。「コマンドを実行」ボタンをクリックします。コマンドが正常に終了した場合 は、 "コマンドは正常に完了しました。"が表示されます。

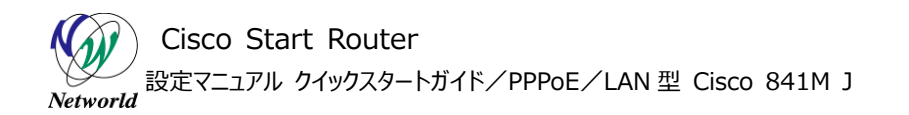

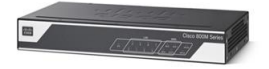

|                | CLIによる設定                                                   |                    |
|----------------|------------------------------------------------------------|--------------------|
|                | CLI 繊維はルータのコマンドプロンプトで実行可能な設定や、全てのIOS CLIコマンドを入力できます        |                    |
|                | <ul> <li>○ Exec</li> <li>● Configure</li> </ul>            |                    |
| $\binom{2}{3}$ | interface Loopback 0<br>ip address 192.0.2.1 255.255.255.0 | $\hat{\mathbf{C}}$ |
| 3              | コマンドは正常に完了しました。                                            | ~                  |
|                |                                                            |                    |
|                |                                                            |                    |
|                |                                                            |                    |
|                |                                                            | $\sim$             |

図 29 ループバックインターフェースの設定

## 3.5 DNS フォワーダーの設定

ここまでの設定では、PC は、ISP から割り当てられた DNS サーバーの情報を使用して名前解決を実行します。この情報は、製品の DHCP サーバー機能で PC に割り当てられます。一般的に、ISP の DNS サーバーはキャッシュを使用できるフルサービスリゾルバとして稼働しているため、反復クエリーを使用した再帰の処理は ISP の DNS サーバーが実行します。このため、PCと ISP の DNS サーバーの間の名前解決 は1回の再帰クエリーで完了します。また、製品は既定で DNS の名前解決の結果をキャッシュしません。 これらの理由から、ISP の DNS サーバーの IP アドレスが固定されている環境において、通信の効率性の 観点では製品を DNS フォワーダーとして使用するメリットはありません。運用上の理由等で、PC が製品を DNS サーバーとして使用する必要がある場合は、製品を DNS フォワーダーとして設定します。

(1) DHCP プールの設定画面に移動します。「DNS/DHCP/ホスト名」ボタンをクリックします。ホーム 画面が表示されていない場合は、「ホーム」ボタンをクリックするか、またはショートカットメニューから「DH CP/DNS/ホスト名」ボタンをクリックしてください。

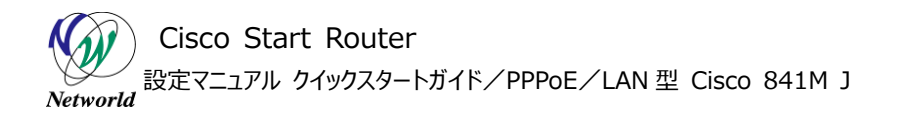

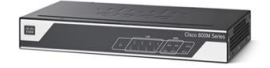

|                                                                                                   | <b>DNS/DHCP/ホスト名</b><br>デバイスのホスト名、ドメイン名、DNSサーバ、IPv4<br>のDHCPブールを設定します。                        | <b>アイデンティティ</b><br><b>アイデンティティ</b><br>指定された特権レベルで新しいユーザーを構成し、<br>エンドユーザービューを管理します。  |
|---------------------------------------------------------------------------------------------------|-----------------------------------------------------------------------------------------------|-------------------------------------------------------------------------------------|
| <b>静的ルーティング</b><br>IPv4とIPv6の静的ルートを設定します。                                                         | ・・・・・・・・・・・・・・・・・・・・・・・・・・・・・・・・・・・・                                                          | <b>ブラグアンドブレイサーバの設定</b><br>ブラグアンドブレイサーバの設定<br>ブラグアンドブレイサーバをセットアップし、デバイ<br>スを自動設定します。 |
| トラブルシューティング<br>Pingまたは Tracerouteを使用し、他のIPv4または<br>IPv6の宛先への接続性をトラブルシューティングし<br>ます。               | ●●●<br>任意のコマンド<br>IOSコマンドを設定し、showコマンドを実行します。                                                 | <b>シスコアクティブアドバイザー</b><br>ハードウェアおよびソフトウェア製品の使用情報を<br>Ciscolこ送信します。                   |
| <b>レ</b><br>セキュリティ<br>ファイアウォール、侵入防御、VPN、およびコンテ<br>ンツセキュリティ機能を備えた攻撃防御の主要コン<br>ボーネントを含む包括的なンリューション。 | <b>クイックセットアップ・ウィザード</b><br>このウィザードを使用すると簡単にWAN/LAN接続<br>の設定が可能です。すでに設定済みのルータには<br>使用しないでください。 |                                                                                     |

#### 図 30 CCP Express のホーム(DNS/DHCP/ホスト名)

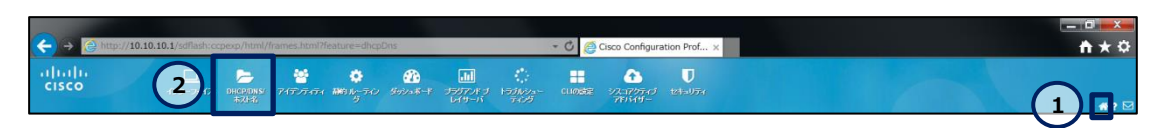

図 31 CCP Express のショートカット(ホームと DHCP/DNS/ホスト名)

(2) DHCP プールを編集します。「ccp-pool」ラベルの行の「編集」ボタンをクリックします。

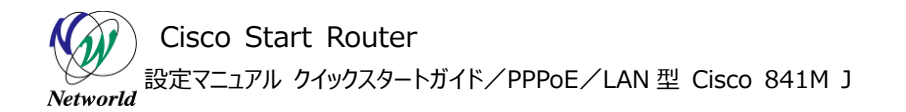

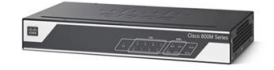

| DHCP/DNS/ホスト名 |                |            |                                                                     |                  |          |  |  |  |
|---------------|----------------|------------|---------------------------------------------------------------------|------------------|----------|--|--|--|
| ホスト名ドメイノ名     |                |            | DNS                                                                 |                  |          |  |  |  |
| ホスト名 *:       | C841MJ         |            | ネットワーク管理者またはインターネットサービスブロバイダが提供したブライマリお<br>よびセカンダリサーバアドレスを入力してください。 |                  |          |  |  |  |
| ドメイン名:        | networld.co.jp |            | プライマリ DNS:                                                          | 203.0.113.250    |          |  |  |  |
|               | 適用             |            | セカンダリ DNS:                                                          | 例:2001:CDBA::325 | 7        |  |  |  |
|               |                |            |                                                                     | 適用               |          |  |  |  |
| DHCP          |                |            |                                                                     |                  | 這加 編集 削除 |  |  |  |
|               | ブール名           | プールネットワーク  | サブネットマスク                                                            | デフォルトルータ         | アクション    |  |  |  |
|               | ccp-pool       | 10.10.10.0 | 255.255.255.128                                                     | 10.10.10.1       |          |  |  |  |
|               |                |            |                                                                     |                  | _        |  |  |  |

#### 図 32 DHCP プールの編集

(3) DHCP プールを編集します。「\*」ラベルが記載された設定は、必須の設定です。

- ① 「この DHCP プールにある DNS 値を含める」チェックボックスにチェックを入れます。
- ② 「DNS プライマリアドレス」テキストボックスに **10.10.10.1** を入力します。 製品は DNS フォ ワーダーとして機能します。
- ③ 「はい」ボタンをクリックします。

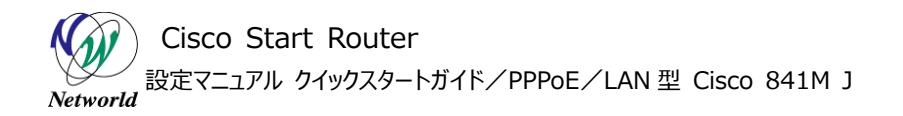

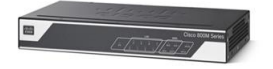

| DHCPプールの編集                           |                 | 8   |
|--------------------------------------|-----------------|-----|
| ブール名 *:                              | ccp-pool        | ^   |
| ブールネットワ <i>ー</i> ク *:                | 10.10.10.0      |     |
| サブネットマスク:                            | 255.255.255.128 |     |
| デフォルトルート:                            | 10.10.10.1      |     |
| この DHCP ブールにあるDNS値を含める:              |                 |     |
| DNS プライマリアドレス:                       | 10.10.10.1      |     |
| DNS セカンダリアドレス:                       | 例: 10.70.180.1  |     |
| DHCPサーバデータベースに全ての DHCP オプションをインボートする |                 | ~   |
|                                      | 3 Idly ++       | シセル |

図 33 DHCP プールの編集(詳細)

(4) CLI コマンドの実行画面に移動します。「任意のコマンド」ボタンをクリックします。ホーム画面が表示されていない場合は、「ホーム」ボタンをクリックするか、またはショートカットメニューから「CLI の設定」 ボタンをクリックしてください。

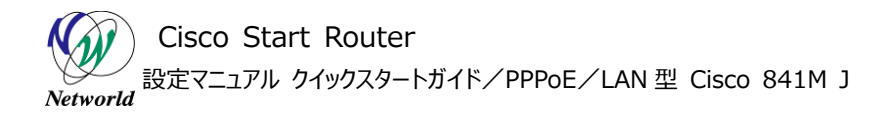

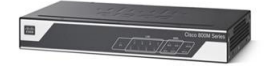

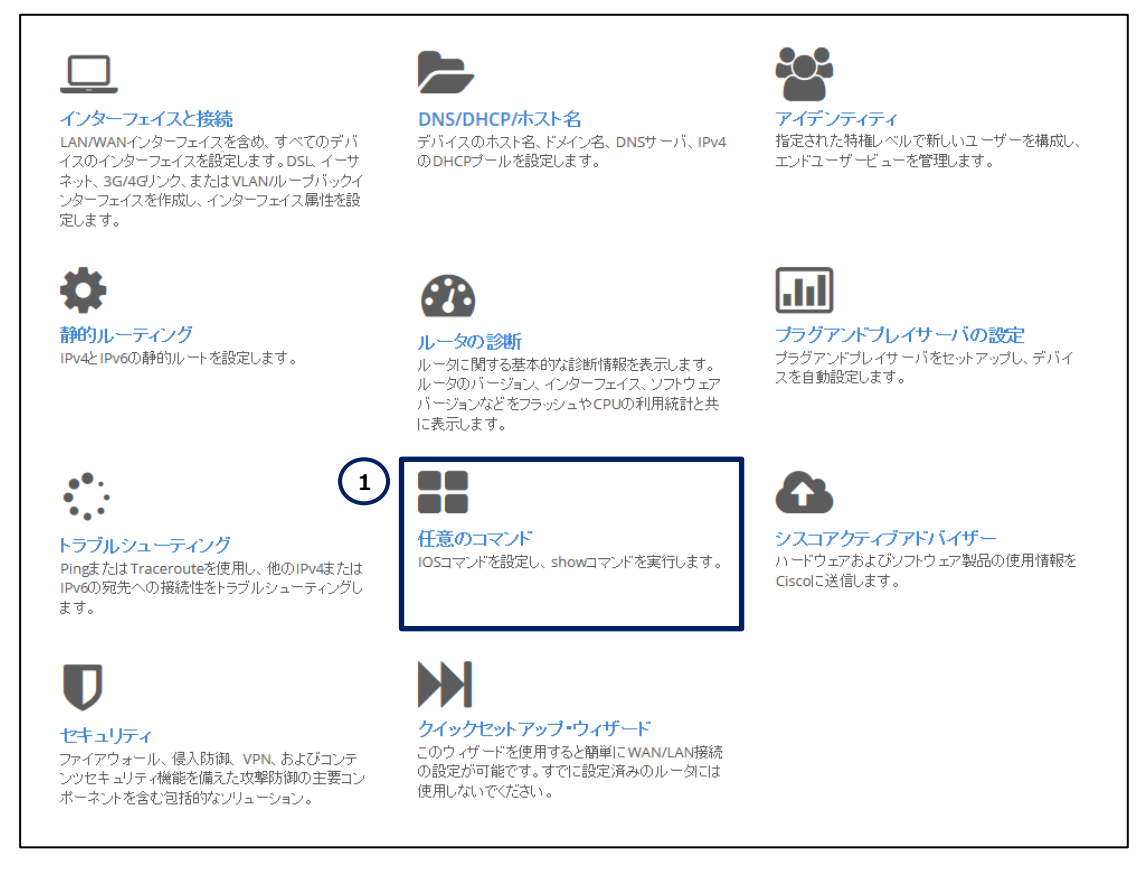

図 34 CCP Express のホーム (任意のコマンド)

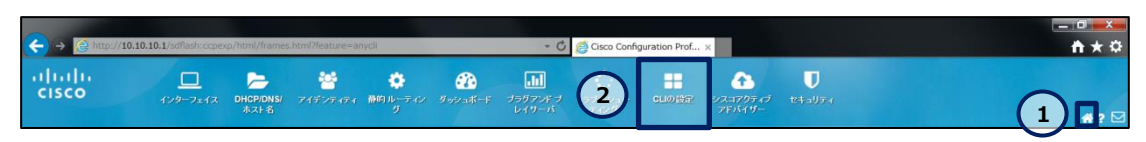

図 35 CCP Express のショートカット(CLI の設定)

(5) DNS サーバー機能を有効化します。「Configure」ラジオボタンをクリックします。「Configure」テキストボックスに ip dns server を入力します。「コマンドを実行」ボタンをクリックします。コマンドが正常に終了した場合は、 "コマンドは正常に完了しました。 "が表示されます。

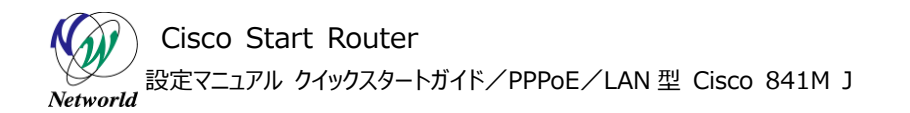

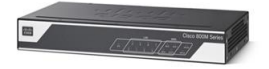

|   | CLIによる設定                                            |            |
|---|-----------------------------------------------------|------------|
|   | CLI 繊維はルータのコマンドブロンプトで実行可能な設定や、全てのIOS CLIコマンドを入力できます |            |
|   | <ul> <li>○ Exec</li> <li>● Configure</li> </ul>     |            |
| 2 | ip dns server                                       | $\bigcirc$ |
| 3 | コマンドを実行 クリア                                         |            |
|   | コマンドは正常に完了しました。                                     | ~          |
|   |                                                     |            |
|   |                                                     |            |
|   |                                                     |            |
|   |                                                     |            |
|   |                                                     | ~          |
|   |                                                     |            |

#### 図 36 DNS サーバーを有効化

以上で設定は完了です。ISP から割り当てられた IP アドレスと DNS サーバーの情報でインターネットに 接続できることを確認してください。 Cisco Start Router 設定マニュアル クイックスタートガイド/PPPoE/LAN型 Cisco 841M J

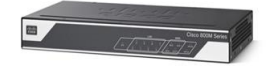

## 4. 設定ファイル

本書で追加または変更される設定は、以下のとおりです。

001: hostname C841MJ 002: clock timezone GMT 9 0 003: ip dhcp pool ccp-pool 004: dns-server 10.10.10.1 005: ip domain lookup 006: ip domain name networld.co.jp 007: ip name-server 203.0.113.250 008: flow record nbar-appmon 009: match ipv4 source address 010: match ipv4 destination address 011: match application name 012: collect interface output 013: collect counter bytes 014: collect counter packets 015: collect timestamp absolute first 016: collect timestamp absolute last 017: flow monitor application-mon 018: cache timeout active 60 019: record nbar-appmon 020: parameter-map type inspect global 021: max-incomplete low 18000 022: max-incomplete high 20000 023: nbar-classify 024: object-group network Others\_dst\_net 025: any 026: object-group network Others\_src\_net 027: any 028: object-group service Others\_svc 029: ip 030: object-group network Web\_dst\_net 031: any 032: object-group network Web\_src\_net

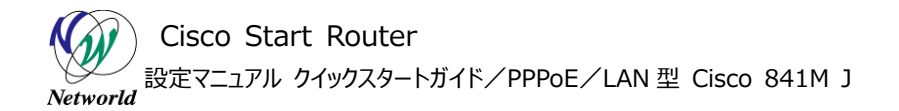

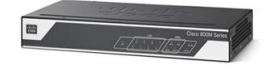

033: any 034: object-group service Web svc 035: ip 036: object-group network local\_cws\_net 037: object-group network local lan subnets 038: 10.10.10.0 255.255.255.128 039: object-group network vpn remote subnets 040: any 041: username networld privilege 15 secret 5 password 042: class-map type inspect match-any Others app 043: match protocol https 044: match protocol smtp 045: match protocol pop3 046: match protocol imap 047: match protocol sip 048: match protocol ftp 049: match protocol dns 050: match protocol icmp 051: class-map type inspect match-any Web\_app 052: match protocol http 053: class-map type inspect match-all Others 054: match class-map Others app 055: match access-group name Others\_acl 056: class-map type inspect match-all Web 057: match class-map Web app 058: match access-group name Web\_acl 059: policy-map type inspect LAN-WAN-POLICY 060: class type inspect Web 061: inspect 062: class type inspect Others 063: inspect 064: class class-default 065: drop log 066: zone security LAN 067: zone security WAN 068: zone-pair security LAN-WAN source LAN destination WAN

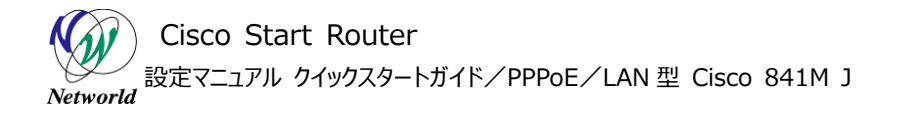

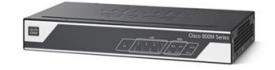

069: service-policy type inspect LAN-WAN-POLICY 070: interface Loopback0 071: ip address 192.0.2.1 255.255.255.0 072: interface GigabitEthernet0/4 073: description PrimaryWANDesc 074: ip tcp adjust-mss 1414 075: no shutdown 076: pppoe enable group global 077: pppoe-client dial-pool-number 1 078: interface Vlan1 079: ip nbar protocol-discovery 080: ip flow monitor application-mon input 081: ip flow ingress 082: ip flow egress 083: ip nat inside 084: ip virtual-reassembly in 085: zone-member security LAN 086: ip tcp adjust-mss 1414 087: load-interval 30 088: interface Dialer1 089: description PrimaryWANDesc\_\_GigabitEthernet0/4 090: ip unnumbered Loopback0 091: ip mtu 1454 092: ip nat outside 093: ip virtual-reassembly in 094: zone-member security WAN 095: encapsulation ppp 096: dialer pool 1 097: dialer-group 1 098: ppp mtu adaptive 099: ppp authentication chap callin 100: ppp chap hostname networld@example.com 101: ppp chap password 0 password 102: ppp ipcp dns request 103: no cdp enable 104: ip dns server

(C) 2016 Networld Corporation

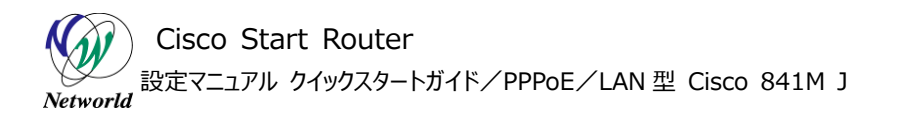

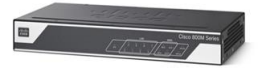

105: ip nat inside source list nat-list interface Dialer1 overload 106: ip route 0.0.0.0 0.0.0.0 Dialer1 107: ip access-list extended Others\_acl 108: permit object-group Others\_svc object-group Others\_src\_net object-group Others\_dst\_net 109: ip access-list extended Web\_acl 110: permit object-group Web\_svc object-group Web\_src\_net object-group Web\_dst\_net 111: ip access-list extended nat-list 112: permit ip object-group local\_lan\_subnets any 113: deny ip any any 114: dialer-list 1 protocol ip permit

# お問い合わせ

#### Q 製品のご購入に関するお問い合わせ

https://info-networld.smartseminar.jp/public/application/add/152

## Q ご購入後の製品導入に関するお問い合わせ

弊社担当営業にご連絡ください。

## Q 製品の保守に関するお問い合わせ

保守開始案内に記載されている連絡先にご連絡ください。

# 本書に記載されているロゴ、会社名、製品名、サービ ス名は、一般に各社の登録商標または商標です。 本書では、®、™、©マークを省略しています。

www.networld.co.jp

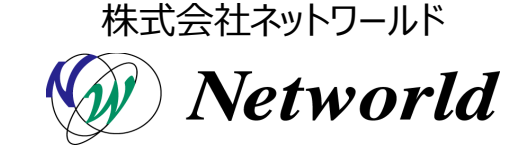